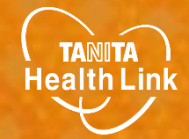

# 健康管理ポータルサイト 「からだカルテ」使い方ガイド

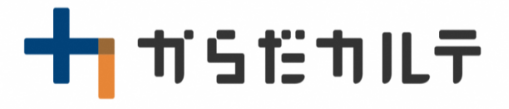

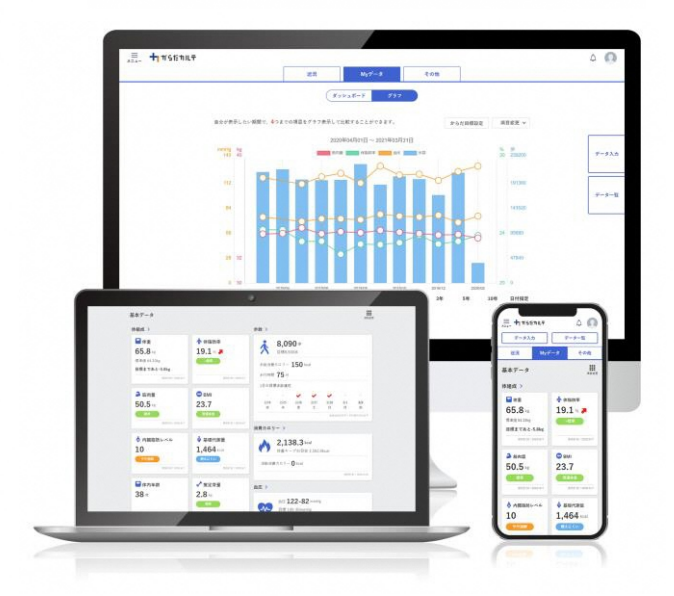

※本事業は、株式会社タニタヘルスリンクに委託して実施しています。

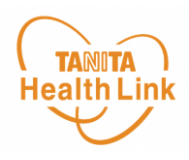

## 健康管理ポータルサイト「からだカルテ」とは?

「からだカルテ」は、誰でも簡単に無理なく続けられる健康習慣づくりのためのWEBサービスで す。「からだカルテ」では、指定の方法で送信またはご記入いただいたデータを保存・管理する ことができ、からだや運動の状態の変化を確認したり、目標管理をすることができます。 また、「タニタ社員食堂レシピ」や「タニタ健康コラム」など、お役立ちコンテンツも掲載されてい ます。

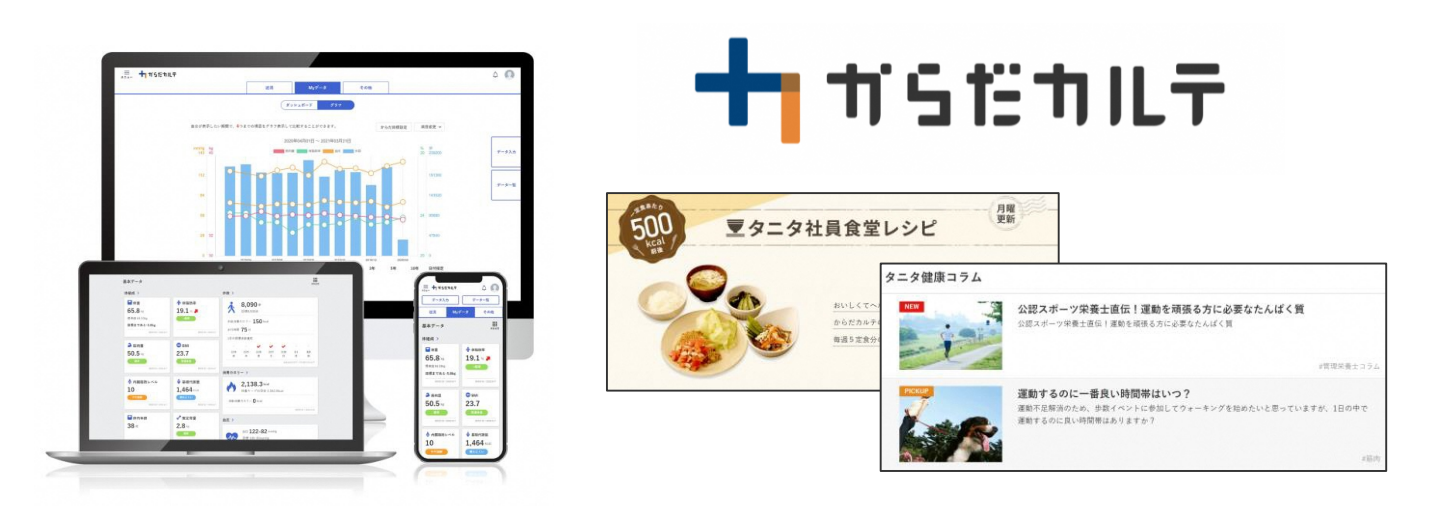

本資料には、事業で使用される「からだカルテ」の基本的な操作や必要な情報が記載されています。一通り目を通していただき、全体の流れをご確認ください。

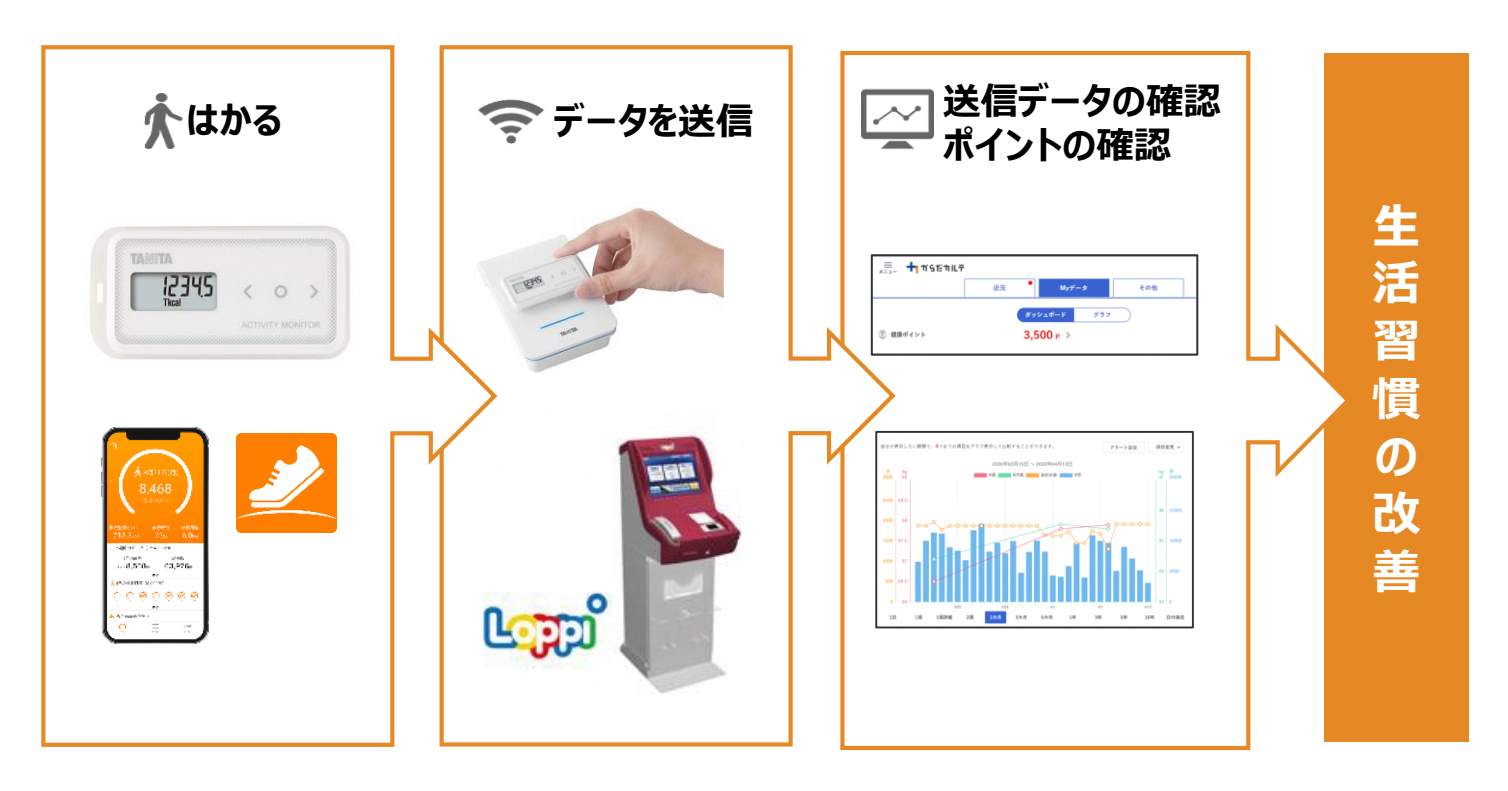

© TANITA HEALTH LINK, INC.

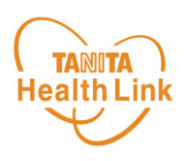

Q

からだカルテ

### ◆「からだカルテ」にログインしてみましょう

お持ちのパソコンやスマートフォンで健康管理ポータルサイト「からだカルテ」

(https://www.karadakarute.jp/citymitsuke/) にアクセスし、

IDとパスワードでログインして自身の状況をチェックしてみましょう!

活動量計コースの方
 黄色い紙に記載されている「シリアル情報」を入力してください。
 シリアルナンバー(MYH S/N) ⇒ ID
 シークレットナンバー(シークレットN) ⇒ パスワード
 アプ・リコースの方
 ガリコースの方
 ガリンゴースの方
 ガリンゴースの方
 ガリンゴースの方
 ガリンゴースの方
 ガリンゴースの方
 ガリンゴースの方
 ガリンゴースの方
 ガリンゴースの方
 ガリンゴースの方
 ガリンゴースの方
 ガリンゴースの方
 ガリンゴースの方
 ガリンゴースの方
 ガリンゴースの方
 ガリンゴースの方
 ガリンゴースの方
 ガリンゴースの方
 ガリンゴースの方
 ガリンゴースの方
 ガリンゴースの方
 ガリンゴースの方
 ガリンゴースの方
 ガリンゴースの方
 ガリンゴースの方
 ガリンゴースの方
 ガリンゴースの方
 ガリンゴースの方
 ガリンゴースの方
 ガリンゴースの方
 ガリンゴースの
 ガリンゴースの
 ガリンゴースの
 ガリンゴースの
 ガリンゴースの
 ガリンゴースの
 ガリンゴースの
 ガリンゴースの
 ガリンゴースの
 ガリンゴー
 ガリンゴー
 ガリンゴー
 ガリンゴー
 ガリンゴー
 ガリンゴー
 ガリンゴー
 ガリンゴー
 ガリンゴー
 ガリンゴー
 ガリンゴー
 ガリンゴー
 ガリンゴー
 ガリンゴー
 ガリンゴー
 ガリンゴー
 ガリンゴー
 ガリンゴー
 ガリンゴー
 ガリンゴー
 ガリンゴー
 ガリンゴー
 ガリンゴー
 ガリンゴー
 ガリンゴー
 ガリンゴー
 ガリンゴー
 ガリンゴー
 ガリンゴー
 ガリンゴー
 ガリンゴー
 ガリンゴー
 ガリンゴー
 ガリンゴー
 ガリンゴー
 ガリンゴー
 ガリンゴー
 ガリンゴー
 ガリンゴー
 ガリンゴー
 ガリンゴー
 ガリンゴー
 ガリンゴー
 ガリンゴー
 ガリンゴー
 ガリン
 ガリン
 ガリン
 ガリン
 ガリン
 ガリン
 ガリン
 ガリン
 ガリン
 ガリン
 ガリン
 ガリン
 ガリン
 ガリン
 ガリン
 ガリン
 ガリン
 ガリン
 ガリン
 ガリン
 ガリン
 ガリン
 ガリン
 ガリン
 ガリン
 ガリン
 ガリン
 ガリン
 ガリン
 ガリン
 ガリン
 ガリン
 ガリン
 ガリン
 ガリン
 ガリン
 ガリン
 ガリン
 ガリン
 ガリン
 ガリン
 ガリン
 ガリン
 ガリン
 ガリン
 ガリン
 ガリン
 ガリン
 ガリン
 ガリン
 ガリン
 ガリン
 ガリン
 ガリン
 ガリン
 ガリン
 ガリン
 ガリン
 ガリン
 ガリン
 ガリン
 ガリン
 ガリン
 ガリン
 ガリン
 ガリン
 ガリン
 ガリン
 ガリン
 ガリン
 ガリン
 ガリン
 ガリン
 ガリン
 ガリン
 ガリン
 ガリン
 ガリン
 ガリン
 ガリン
 ガリン
 ガリン
 ガリン
 ガリン
 ガリン
 ガリン
 ガリン
 ガリン
 ガリン
 ガリン
 ガリン
 ガリン
 ガリン
 ガリン
 ガリン
 ガリン
 ガリン
 ガリン
 ガリン
 ガリン
 ガリン
 ガリン
 ガリン
 ガリン
 ガリン
 ガリン
 ガリン
 ガリン
 ガリン
 ガリン
 ガリン
 ガリン
 ガリン
 ガリン
 ガリン
 ガリン
 ガリン
 ガリン
 ガリン
 ガリン
 ガリ

登録時に付与されたID、登録されたパスワードを入力してください。 ※登録後に変更された方は、変更されたID・パスワードを入力してください。

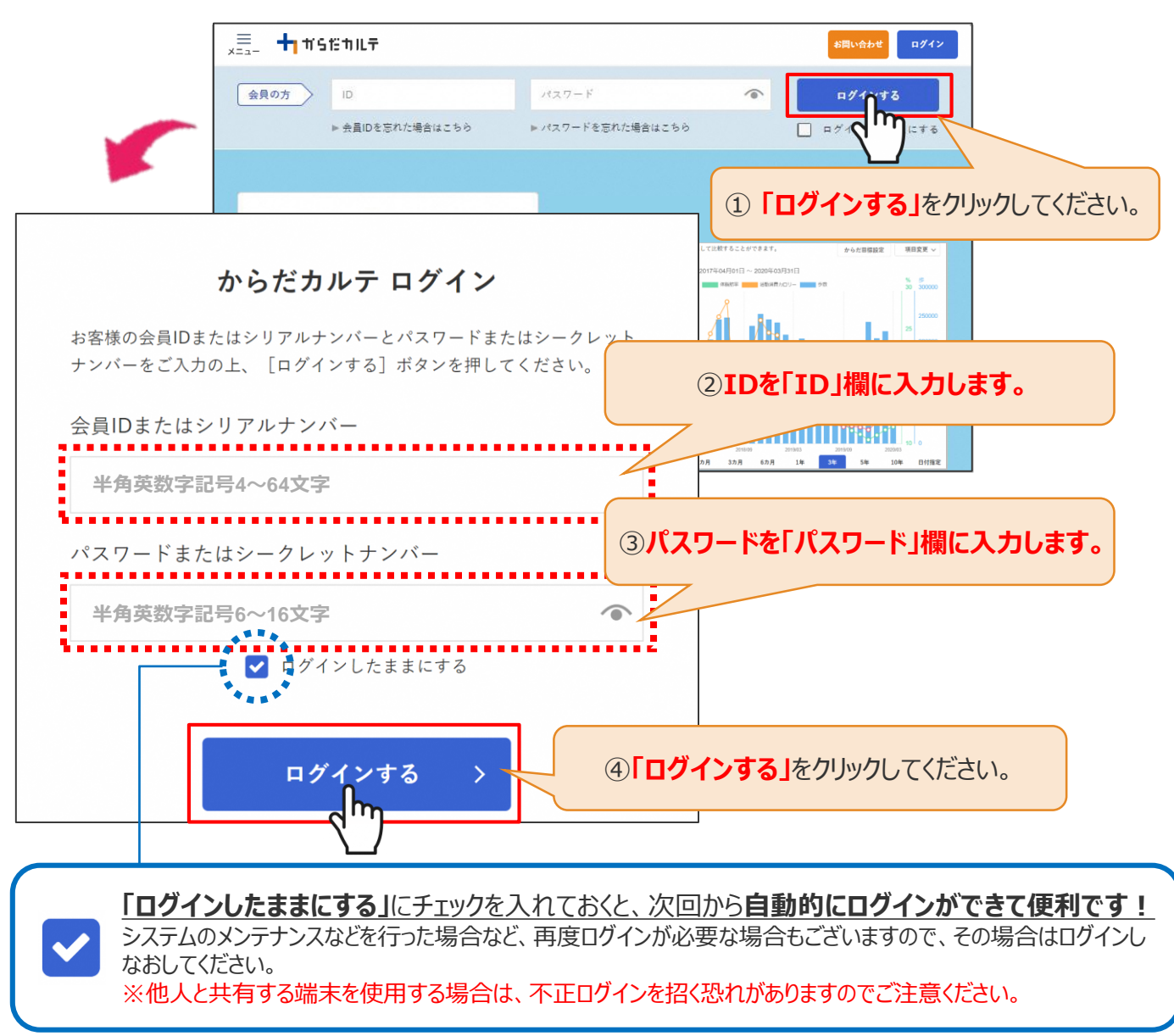

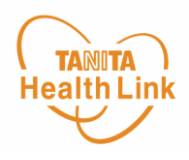

### ◆「からだカルテ」ログイン後の画面を確認してみましょう

「からだカルテ」メニュー画面からさまざまなコンテンツを閲覧することができます。画面左上の 、
三
(メニュー)から、各種コンテンツにアクセスしてみましょう。

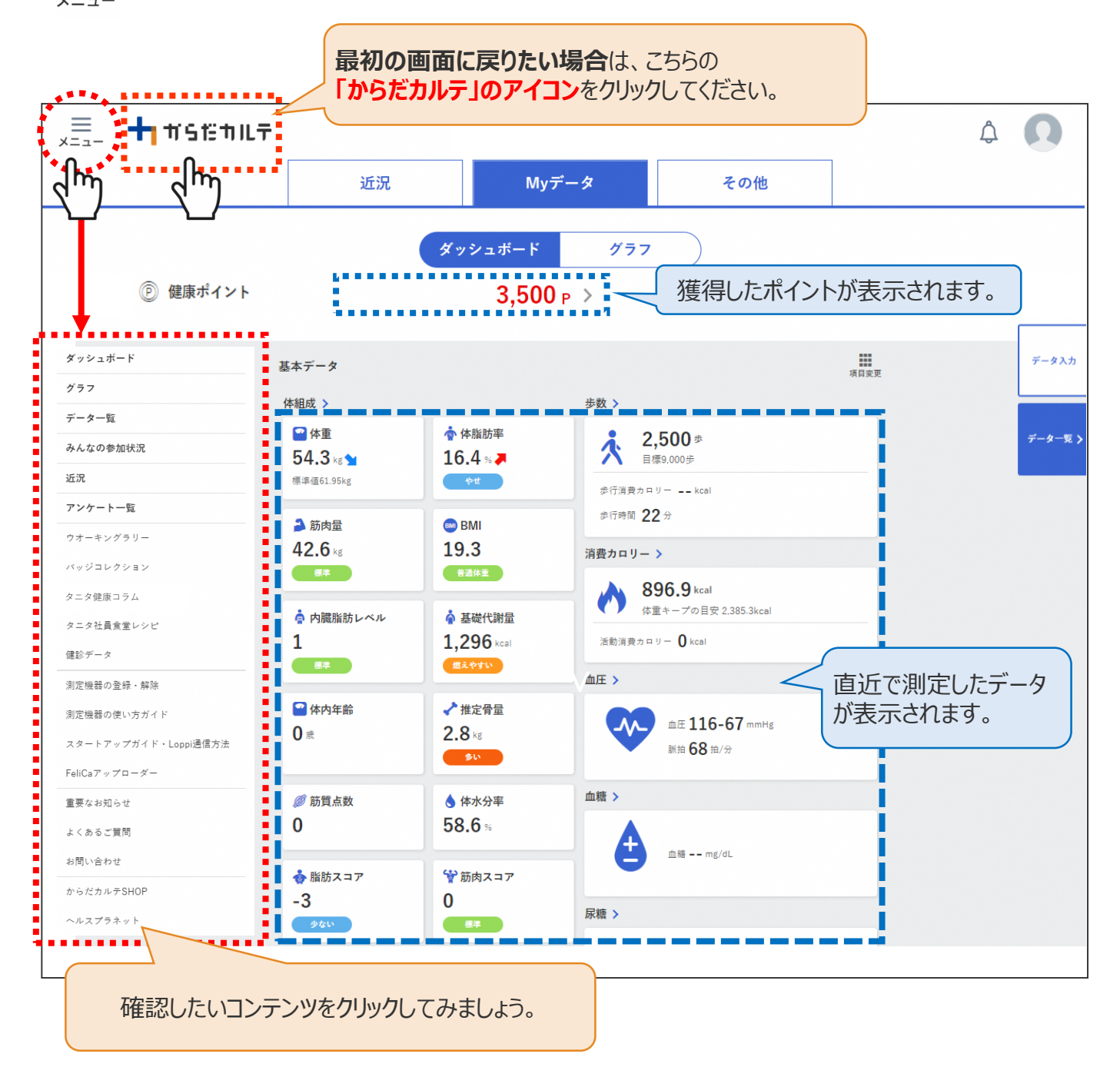

### ◆ ダッシュボートについて

上記「ダッシュボード」画面では、直近の体組成や歩数などの測定データが数値で確認できます。 「グラフ」で数値の変化を確認したい場合は、次頁「Myデータ」をご確認ください。 切り替えは、画面上部の ダッシュボード グラフ ボタンで行ってください。

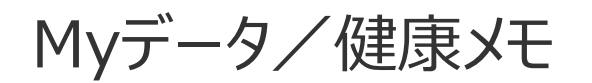

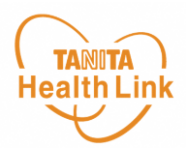

### ◆「Myデータ」で測定結果を確認してみましょう

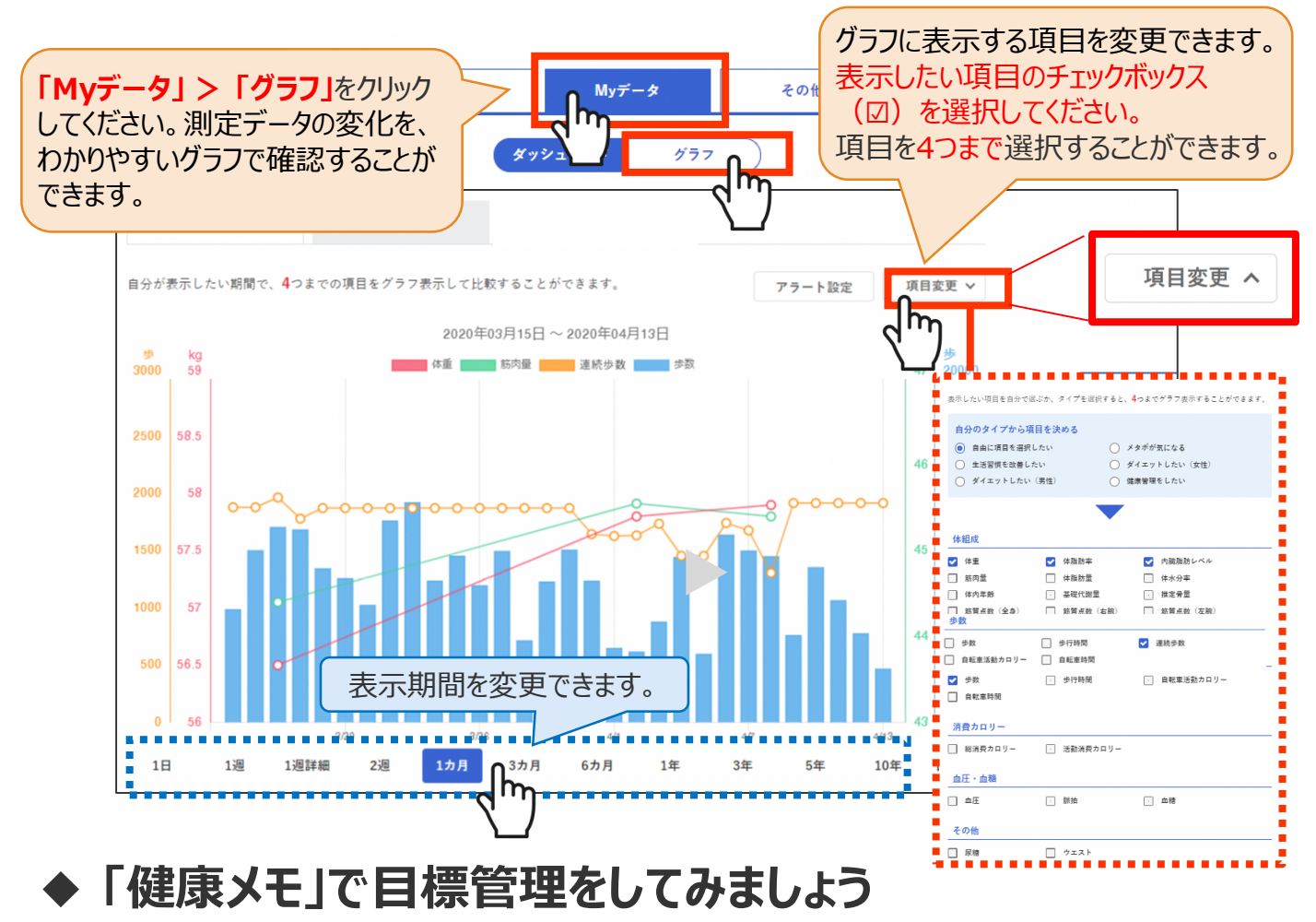

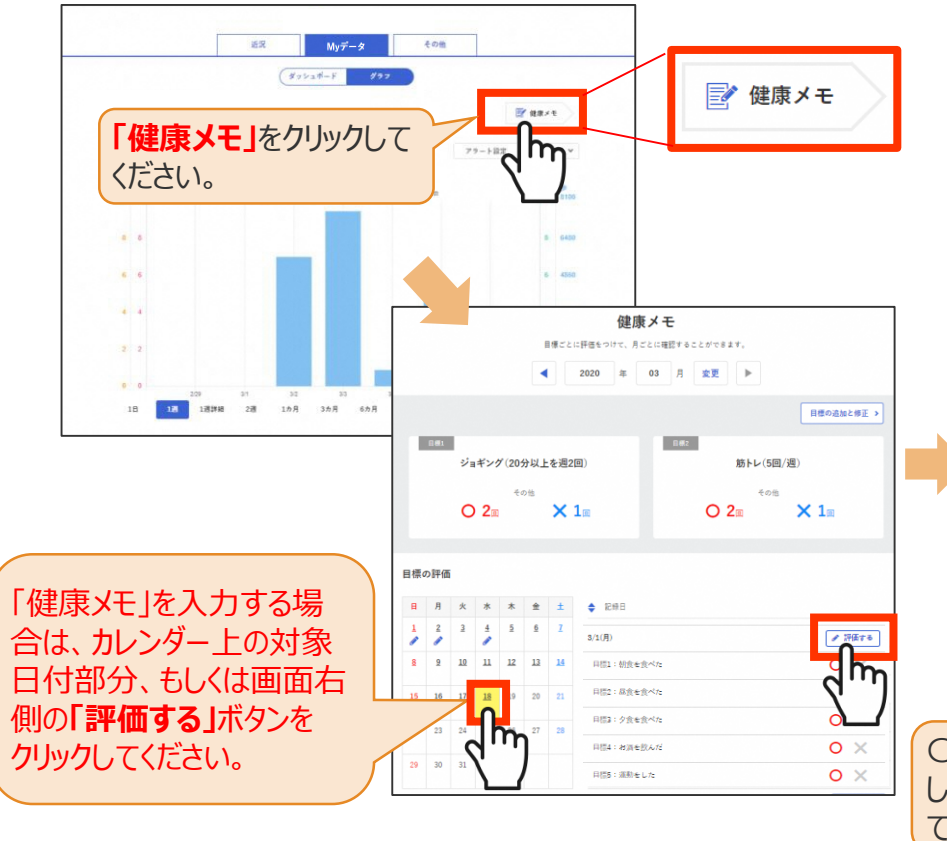

「健康メモ」では、ご自身の目標に対し て達成できたかを日ごとに管理すること ができます。こまめに記録して、日々の 目標管理にお役立てください。

|     |        | ◀     | ] 📭        |
|-----|--------|-------|------------|
|     | 朝食を食べた |       |            |
|     | 屋食を食べた |       | <b>o</b> × |
|     | 夕食を食べた |       | <b>o</b> × |
|     | お酒を飲んだ |       | <b>o x</b> |
|     | 運動をした  |       | <b>o</b> × |
|     | ひとことメモ |       | •••••      |
|     |        |       | 1          |
|     | く 戻る   |       | 登録する       |
| - 1 |        | 画の気気  |            |
| 51  | ノマタクロ  | 家の計画を |            |

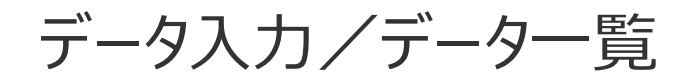

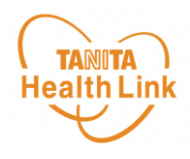

### ◆ データの入力・確認をしてみましょう

「からだカルテ」には様々なデータを入力することができます。 「Myデータ」画面右側の**「データ入力」「データ一覧」**より操作を行うことができます。

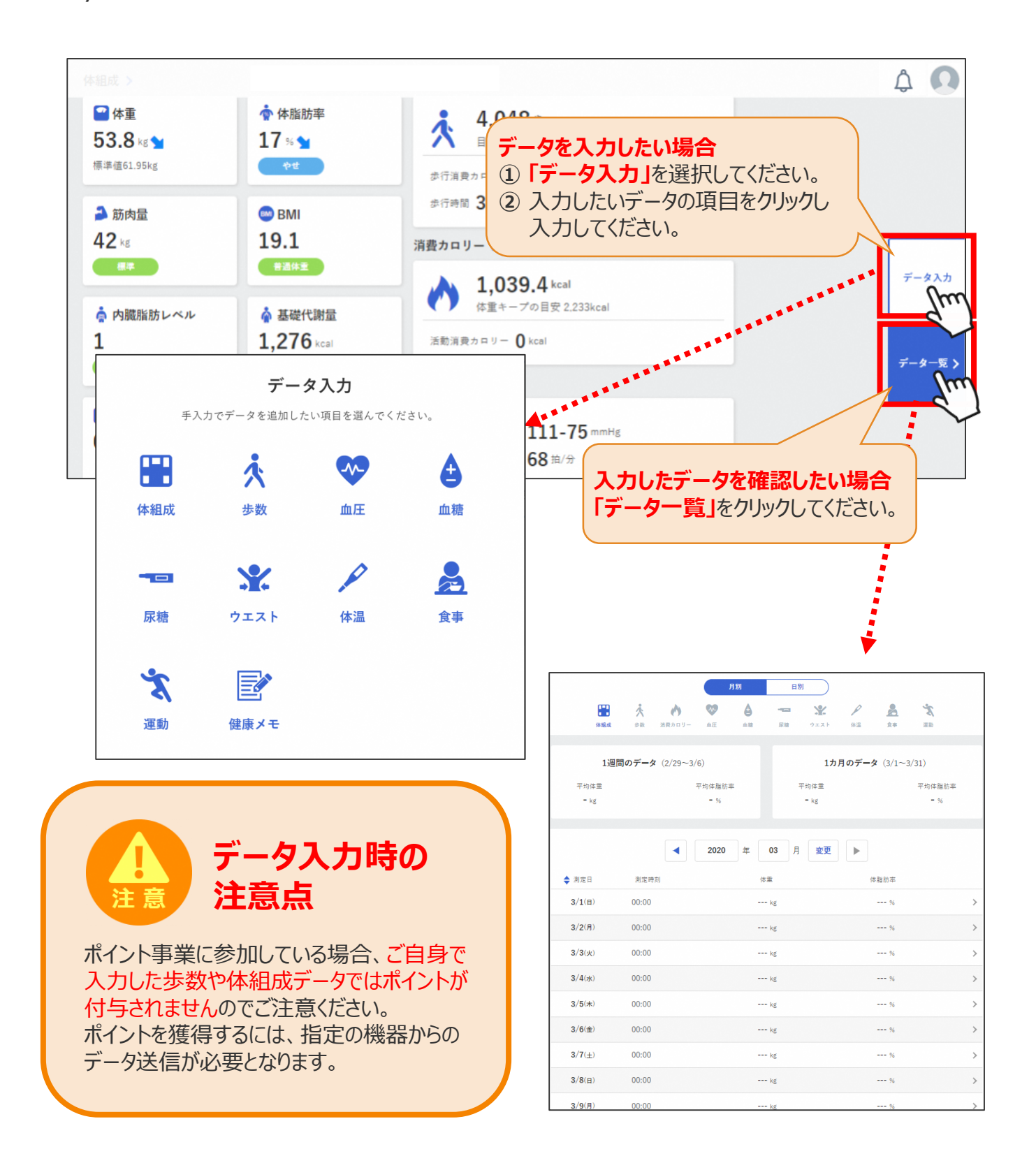

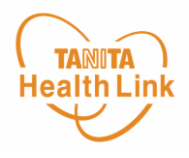

### ◆ 連続歩数/トレーニング記録を確認してみましょう

「データー覧」の「歩数」を選択すると、「連続歩数」「トレーニング記録」を確認することができます。

| 別データ            |                   | 月別           | 日別           |             |
|-----------------|-------------------|--------------|--------------|-------------|
| ◆測定日            | 歩数                | 歩数消費カロリー     | 步行時間         | 連続歩数        |
| 3/1(金) 🚺 💉      | <b>∕ 38,123</b> 歩 | 2,094.5 kcal | 105 分        | 12,500 歩    |
| 3/2(±) 📀        | 7,123 歩           | 2,094.5 kcal | 105 分        | 7,123 歩     |
| 3/3(日) 📀        | 7,123 歩           | 2,094.5 kcal | 105 分        | 7,123 歩     |
| 3/4(月) 🜍        | 7,123 歩           | 2,094.5 kcal | 105 分        | 7,123 歩     |
| 3/5(火) 📀        | 7,123 歩           | 2,094.5 kcal | 105 分        | 7,123 歩     |
| 3/6(水) 📀        | 7,123 歩           | 2,094.5 kcal | <b>105</b> 分 | 7,123 歩     |
| 別データ            |                   | 月別           | 日別           |             |
| 大 歩数 💉          |                   |              |              | <b>♂</b> 編集 |
| 長数              | 歩数消費カロリー          | 歩行時間         | 連続歩          | 故           |
| <b>38,123</b> 歩 | 2,094.5 kcal      | 105          | 分 18,3       | 123 歩       |
| + 詳細データ         |                   |              |              |             |
|                 |                   | *#AL*=***    |              | 「ち場合に志示されます |

連続歩数 ・・・・・・ 3.0METs(\*)以上の活動強度で10分以上連続して歩いた歩数です。 連続した歩行の途中で1分以内の休憩は継続とみなします。

> \*時速4.0km程度の歩行が3.0METsの目安とされています。 国立健康・栄養研究所 改訂版「身体活動のメッツ(METs)表」2012

トレーニング記録・・・・トレーニングを行った日を ♥ (ダンベルマーク) で確認することができます。 活動量計「AM-151」でトレーニングフラグを設定し、データ送信をすると、 ▼ が表示されます。

## お知らせ/重要なお知らせ

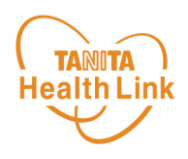

◆ お知らせ「近況」から、さまざまなお知らせを確認することができます。

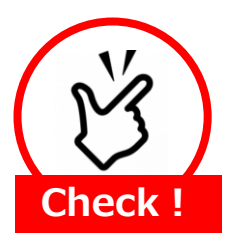

#### <u>事務局からのメッセージや重要なお知らせは</u> 「お知らせ」に掲載されます。定期的にご確認ください。

※「お知らせ」に掲載された情報は、近況にも掲載されます。

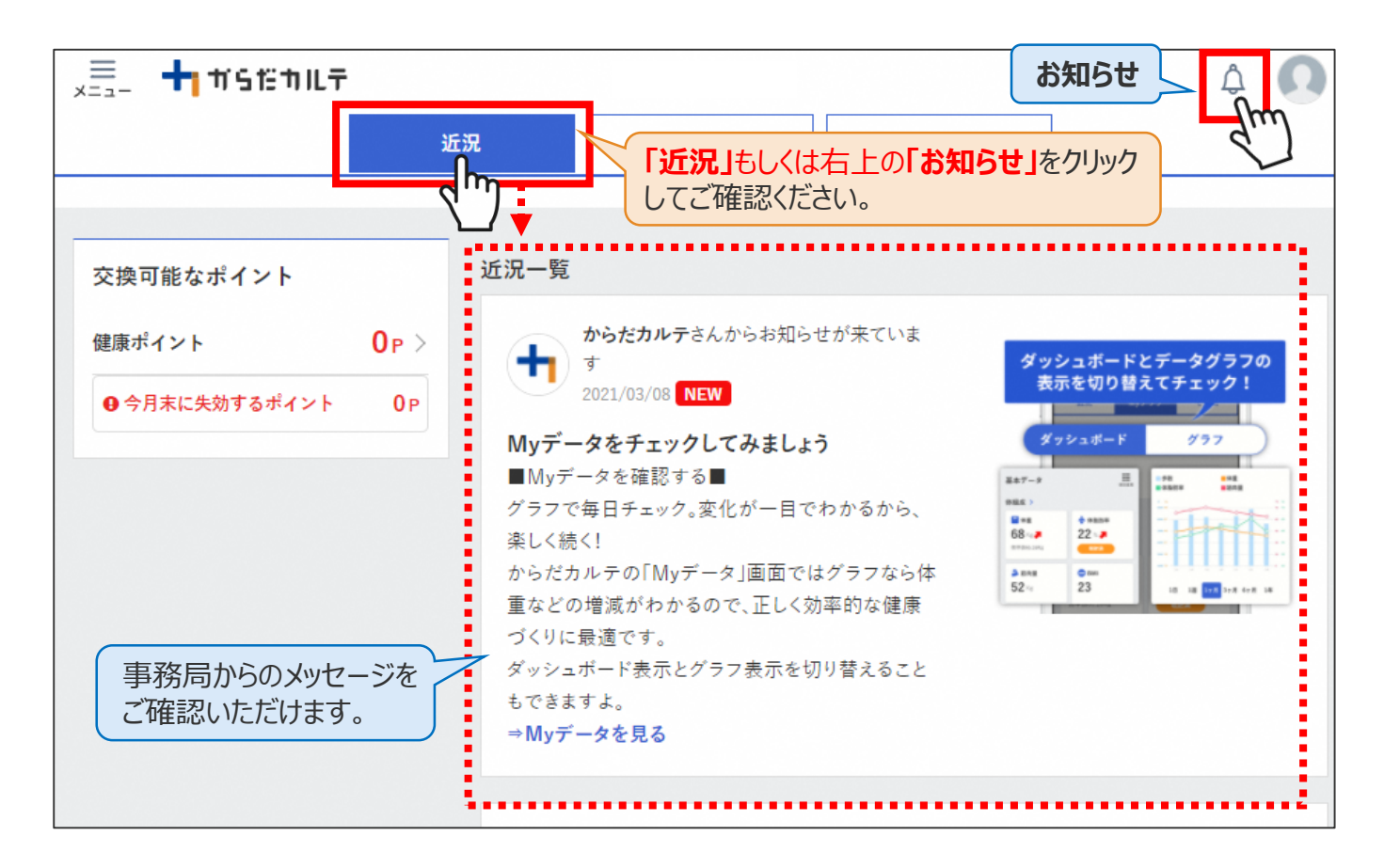

### ◆ 重要なお知らせ

システムや「Loppi」のメンテナンス情報など、ご利用いただく上で重要なお知らせです。 必ず読んでいただく必要があるため、お知らせがある場合には、画面上部に表示されます。 「重要なお知らせ」をクリックすると詳細が表示されますのでご確認ください。

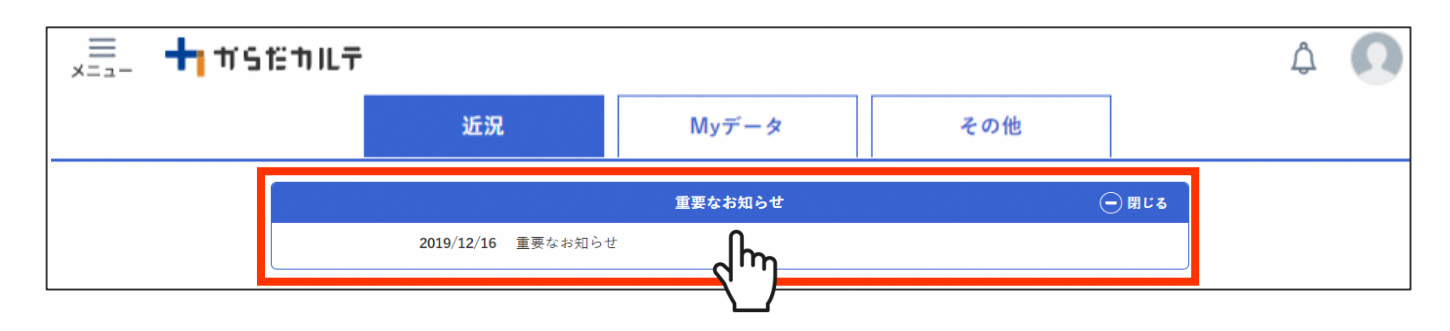

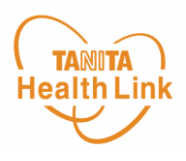

### ◆ からだ目標を設定してみましょう

ご自身で立てた目標を「からだ目標設定」機能で入力してみましょう。設定した数値は、ダッシュボード画面やグラフで確認することができます。日々の健康管理にお役立てください。

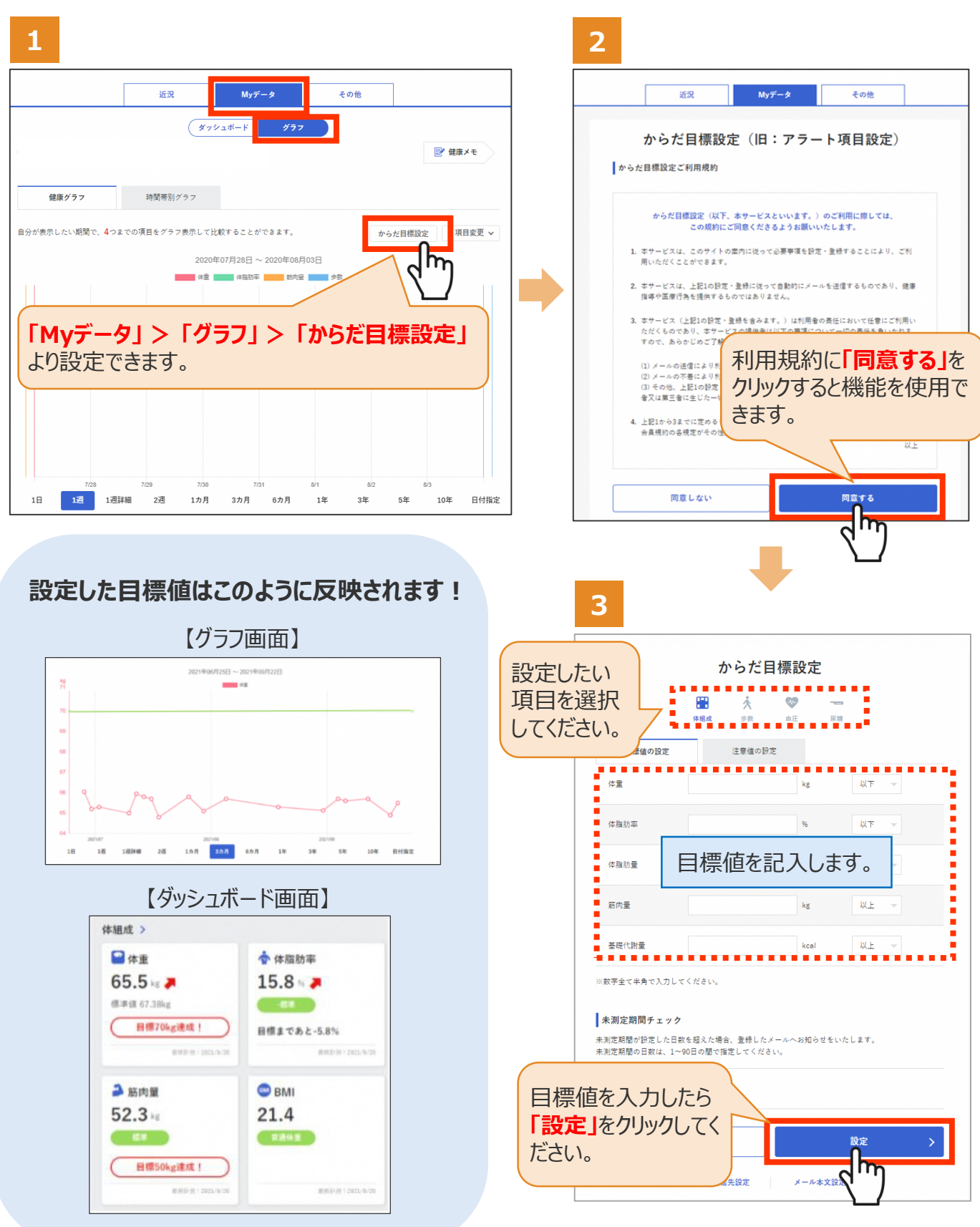

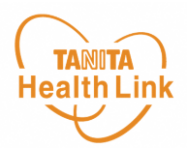

### ◆ メールでお知らせ「注意値」を設定してみましょう

「注意値」を設定しておくことで、数値の範囲を超えた場合は、ご登録のメールアドレスに自動 でお知らせが送信されます。

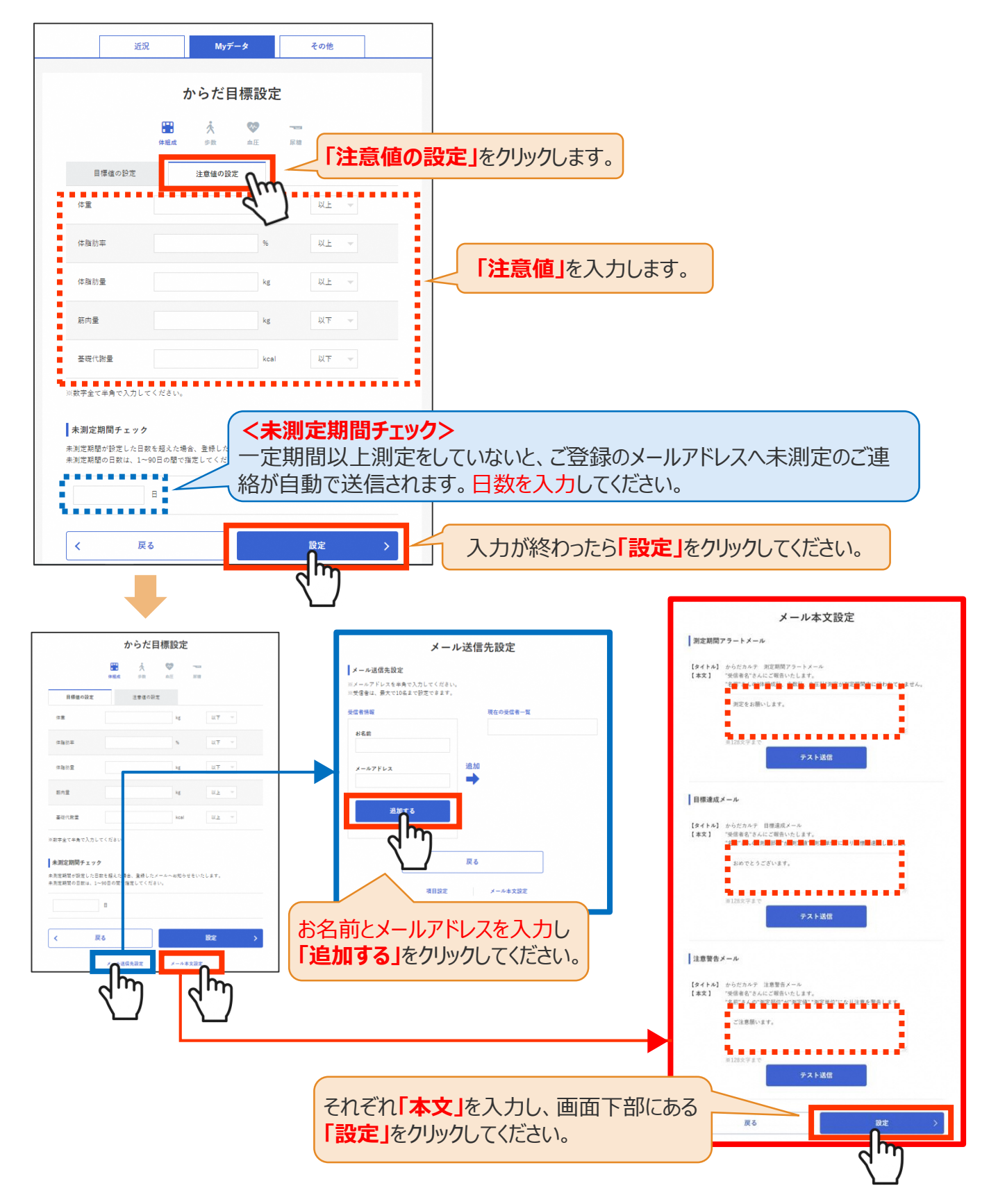

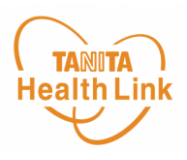

### ◆ 健康づくり目標を設定してみましょう

ご自身の年齢やタイプに合わせてコースを選択すると、「健康づくり目標設定」と「行動目標」 が設定されます。

(※事前に体組成計で測定したデータを取り込んでいただく必要があります)

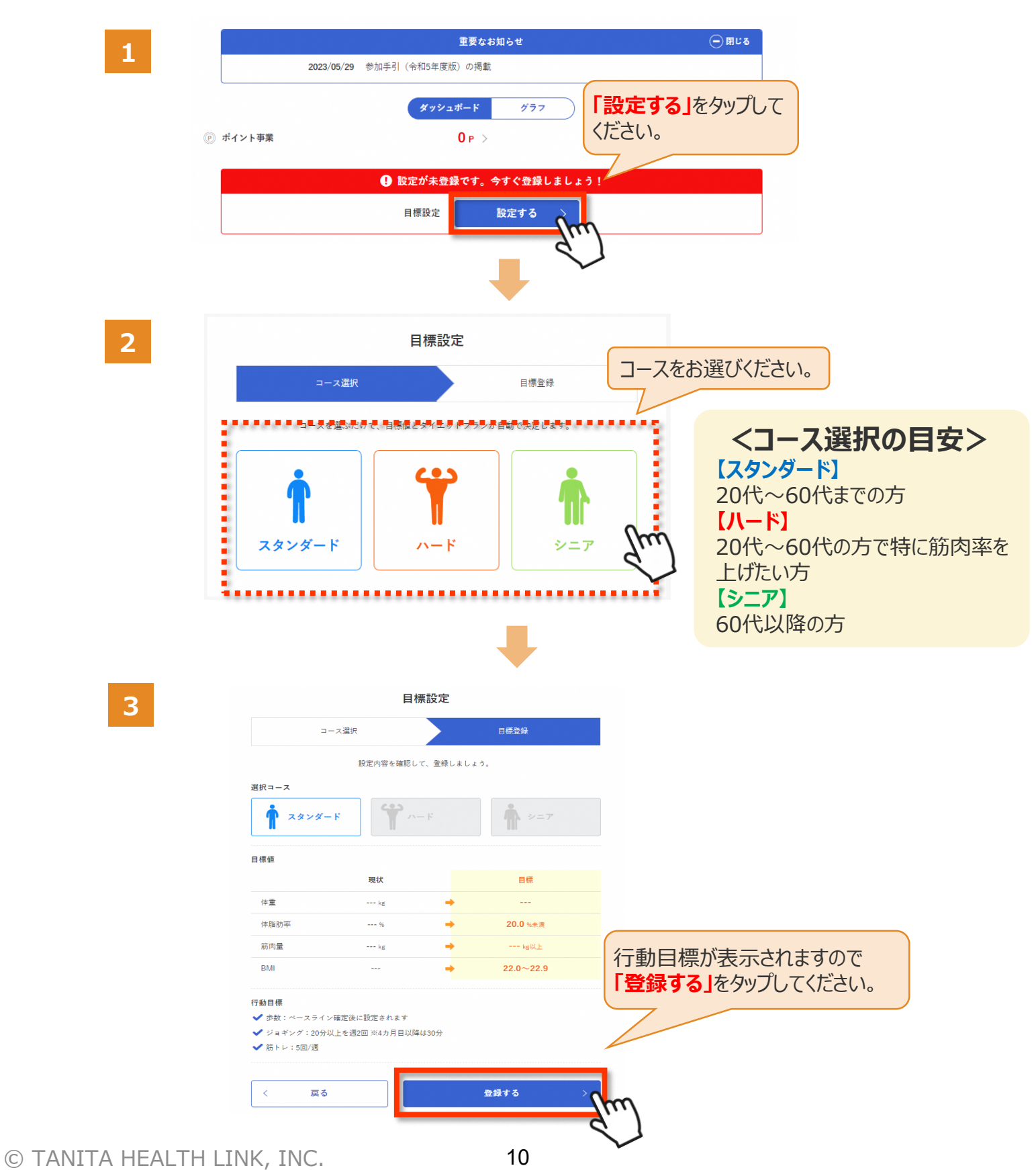

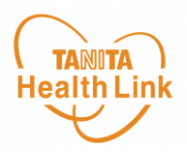

### ◆ 健康づくり目標の達成状況を15段階で評価

「健康づくり目標」を設定していると、ログイン後のトップページに健康づくり目標の進捗状況が表示されます。「あなたの健康番付」のランク(番付)で達成度を見ることができ、自身の状態を具体的に把握できます。6カ月ごとに目標が設定される仕様となっています。

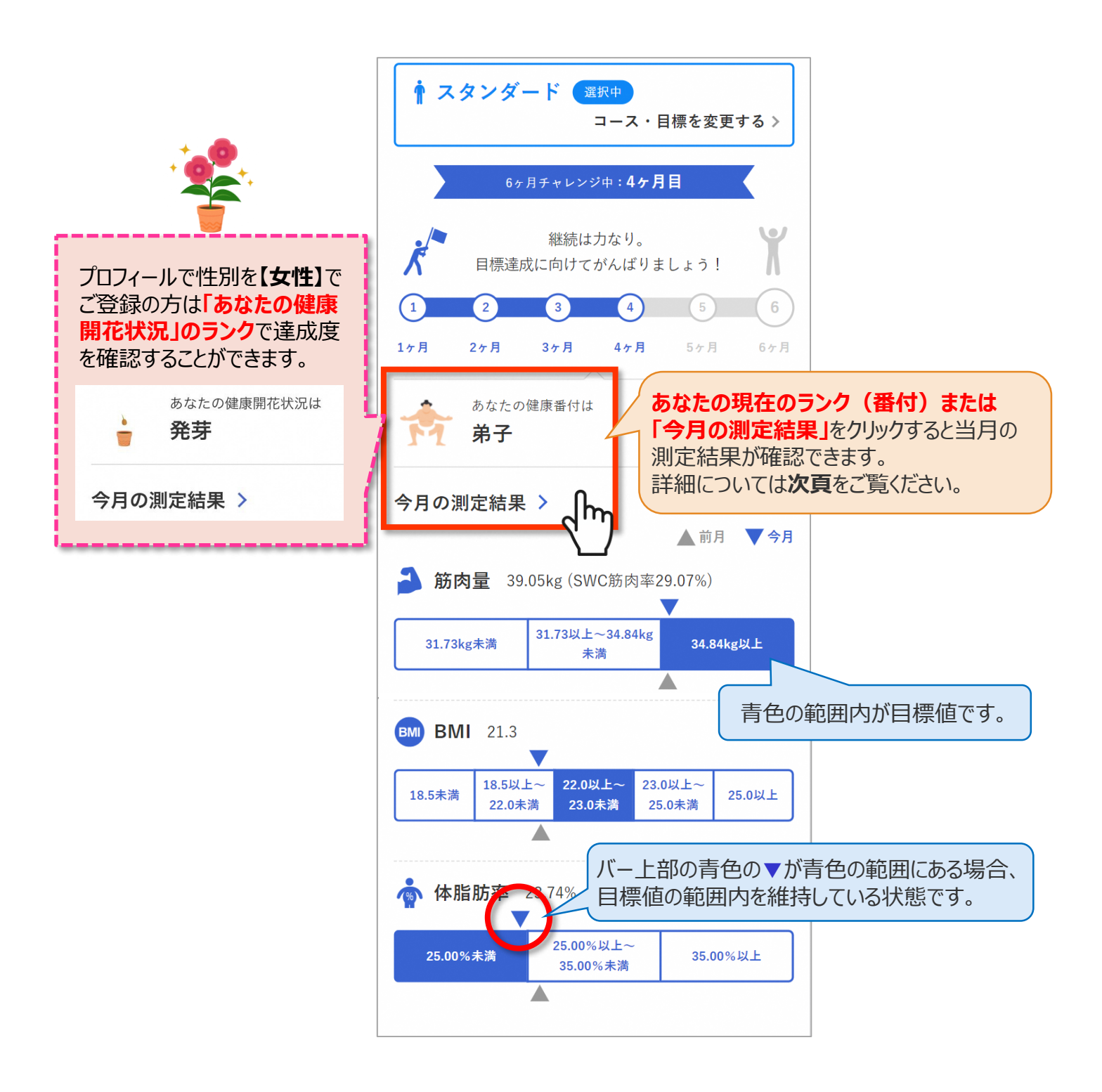

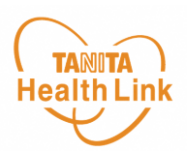

#### ◆ ご自身の健康番付(健康開花状況)の詳細や仕組みに ついては、下記の手順でご確認いただけます

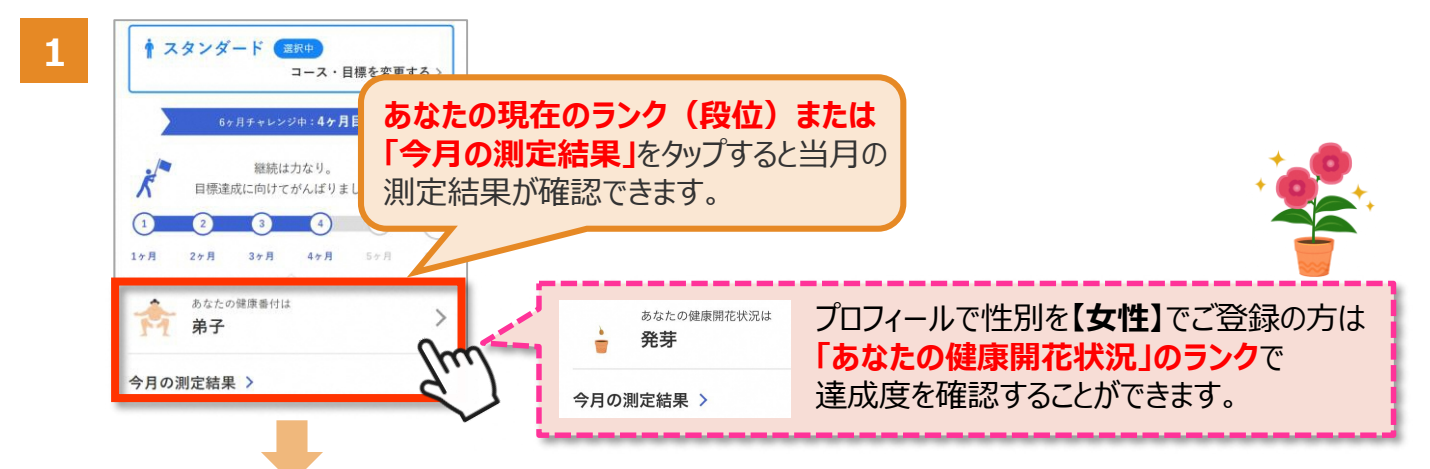

現在の達成状況や目標について確認ができます。 2

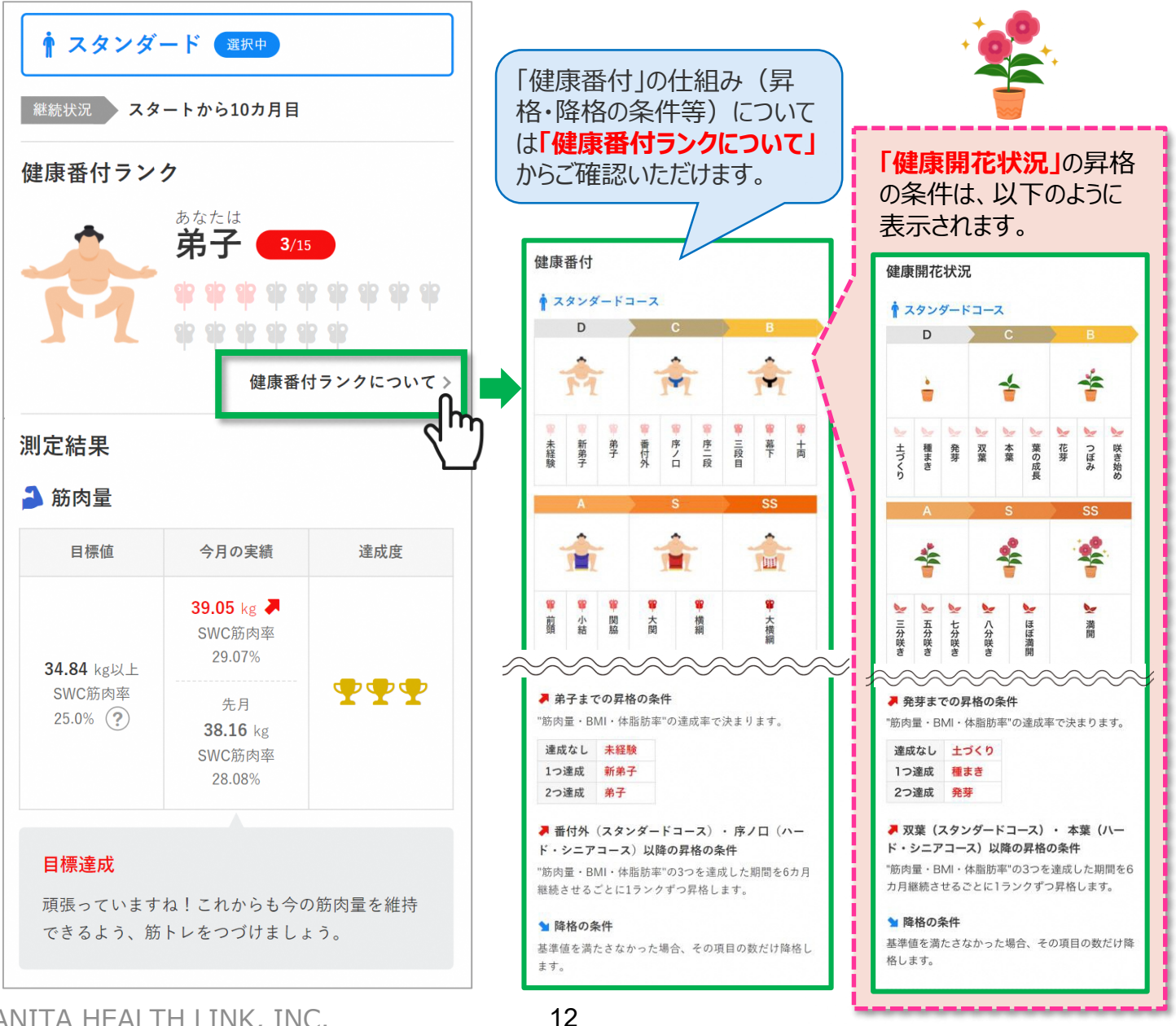

© TANITA HEALTH LINK, INC.